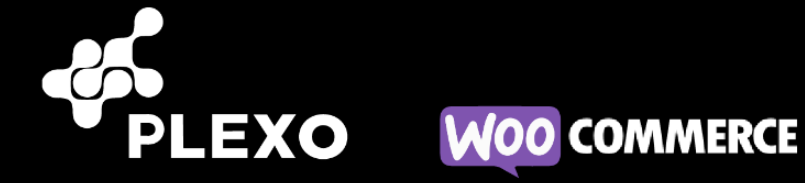

Manual de Instalación y Configuración Plugin WooCommerce

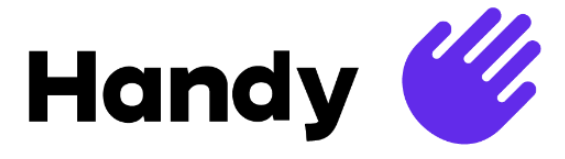

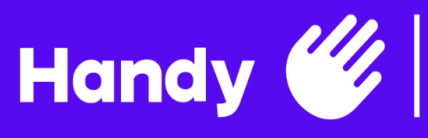

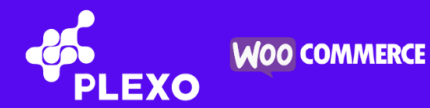

# Índice

| VERSIONADO                          | 1  |
|-------------------------------------|----|
| RESUMEN PASOS A SEGUIR              | 3  |
| PLUGIN                              | 3  |
| MEDIOS DE PAGO HANDY                | 3  |
| INSTALACIÓN                         | 4  |
| CONFIGURACIÓN                       | 5  |
| CAMBIO DE ENTORNO                   | 13 |
| CUSTOMIZACIONES VISUALES OPCIONALES | 14 |
| ESTADOS                             | 14 |
| LOG DE EVENTOS                      | 15 |
| SOPORTE                             | 16 |

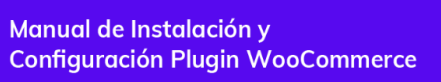

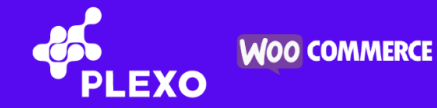

## VERSIONADO

Handy 🖤

| Fecha       | Versión | Descripción                                                                      |
|-------------|---------|----------------------------------------------------------------------------------|
| 08-dic-2021 | v0.1    | Versión inicial                                                                  |
| 04-may-2022 | v0.2    | Agrega información de sistarbanc                                                 |
| 23-may-2022 | v0.3    | Agrega medios de pago handy<br>Agrega resumen de pasos a seguir                  |
| 25-may-2022 | v0.4    | Agrega sección plugin<br>Agrega sección customizaciones visuales                 |
| 23-jun-2022 | v0.5    | Agrega figura de facilitador de pagos                                            |
| 07-jul-2022 | v0.6    | Agrega sección estados                                                           |
| 19-jul-2022 | v0.7    | Agrega configuración de impuestos                                                |
| 26-jul-2022 | v0.8    | Ajustes visuales en guía                                                         |
| 29-dic-2022 | v0.9    | Modifica url de descarga para Plugin.<br>Agrega PassCard a Medios de Pago Handy. |

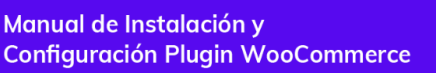

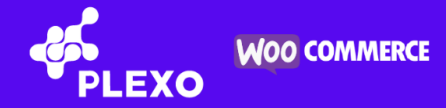

### **\* RESUMEN PASOS A SEGUIR**

A continuación se deja un resumen de los pasos a seguir para poder completar la integración de Woocommerce con Handy:

- Handy envía guías de integración con Woocommerce, certificados y número de comercio (Payment facilitator Commerce ID) para el ambiente de testing.
- El usuario sigue los pasos de las secciones "Instalación" y "Configuración" del plugin con sus medios de pago y realiza pruebas en este ambiente.
- El usuario solicita credenciales de producción.
- Handy envía credenciales y número de comercio (Payment facilitator Commerce ID) de producción.
- El usuario sigue los pasos de la sección "Cambio de entorno" y avisa a Handy al terminar integración.

# ✤ PLUGIN

Handy

Para descargar el zip del plugin que se debe importar, se debe descargar de la siguiente url: https://bit.ly/3YRoNsV

## **\* MEDIOS DE PAGO HANDY**

Los medios de pago que Handy provee son:

- Visa
- Mastercard
- Oca
- Cabal
- Edenred (solo si es restaurante)
- Anda
- Club del Este
- Sistarbanc (Itaú, Brou, Bandes, BBVA, Scotiabank)
- Redpagos
- PassCard (Rubro no alimentación)

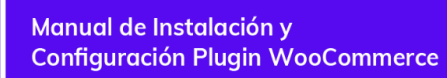

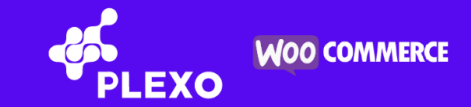

# \* INSTALACIÓN

Handy (

1. En el escritorio de administrador de WordPress acceder al menú "**Plugins**" y hacer clic en "**Añadir nuevo**".

| 🚯 💣 Test Woo 🛡  | 0 🕂 Añadir                                                                                              |                       |                         |               |                        | Hola, plexotest 📃 |
|-----------------|----------------------------------------------------------------------------------------------------|-----------------------|-------------------------|---------------|------------------------|-------------------|
| Escritorio      | Escritorio                                                                                              |                       |                         |               | Opciones de pantalla 🔻 | Ayuda 🔻           |
| Inicio          | Eschtono                                                                                                |                       |                         |               |                        |                   |
| Actualizaciones | ¡Bienvenido a WordPress!                                                                                |                       |                         | 🙁 Descartar   |                        |                   |
| 📌 Entradas      | Hemos recopilado algunos enlaces para que pueda                                                         | s comenzar:           |                         |               |                        |                   |
| 9 Medios        | Primeros pasos                                                                                          | Siguientes pasos      |                         | Más acciones  |                        |                   |
| 📕 Páginas       | Demonaliza tu sitia                                                                                     | Edita tu página de in | nicio                   | Gestionar wid | dgets                  |                   |
| Comentarios     | Personaliza tu sitio                                                                                    | + Añade páginas adic  | ionales                 | Gestionar me  |                        |                   |
| WooCommerce     | o <u>cambia tu tema por completo</u>                                                                    | Ver tu sitio          |                         | Activa o desa | activa los comentarios |                   |
| Productos       |                                                                                                    |                       |                         | 🎓 Aprende más | s sobre cómo empezar   |                   |
| Análisis        |                                                                                                    |                       |                         |               |                        |                   |
| 🖗 Marketing     | Actividad                                                                                               | ~ 🗸 🔺                 | Borrador rápido         |               |                        | ~ ~ *             |
| 🔊 Apariencia    | Publicaciones recientes                                                                                 |                       | Título                  |               |                        |                   |
| 😰 Plugins       | Plugins instalados                                                                                      |                       |                         |               |                        |                   |
| Lusuarios       | Añadir nuevo                                                                                            |                       | Contenido               |               |                        |                   |
| 🖋 Herramientas  | Editor de plugins Press Commenter en Hello world!                                                       |                       | ¿En qué estás pensando? |               |                        |                   |
| 4 Ajustes       | Hi, this is a comment. To get started with moderating,<br>comments, please visit the Comments screen in | editing, and deleting |                         |               |                        |                   |

2. Luego seleccionar la opción "**Subir plugin**" y elegir el archivo .zip que contiene el plugin de PLEXO para WooCommerce. Presionar el botón "**Instalar ahora**".

| <b>®</b> â    | 🖁 Test Woo 🛛 🛡 | 0 🕂 Añadir                                                                             | Hola, plexotest <table-cell></table-cell> |
|---------------|----------------|----------------------------------------------------------------------------------------|-------------------------------------------|
| 🚯 Esc         | critorio       | Añadir plugins subir plugin                                                            | Ayuda 🔻                                   |
| 📌 Ent         | tradas         |                                                                                        |                                           |
| <b>9</b> 3 Me | edios          |                                                                                        |                                           |
| 📕 Pág         | ginas          | Si tienes un plugin en formato .zip, puedes instalario o actualizario subiendolo aqui. |                                           |
| 🛡 Cor         | mentarios      |                                                                                        |                                           |
| Wo 🖤          | ooCommerce     | Seleccionar archivo woocommercay-v-1.1.2.zip Instalar ahora                            |                                           |
| Pro Pro       | oductos        |                                                                                        |                                           |
| 💵 Ana         | álisis         |                                                                                        |                                           |
| 🌪 Ma          | arketing       |                                                                                        |                                           |

3. Por último, activar el plugin de PLEXO que se acaba de instalar.

| 1   | 🆀 Test Woo  | • | + Añadir                                                   | Hola, plexotest 📃   |  |  |  |  |  |  |  |
|-----|-------------|---|------------------------------------------------------------|---------------------|--|--|--|--|--|--|--|
| 63  | Escritorio  |   | Instalando el plugin desde el archivo subido: woocommerce- |                     |  |  |  |  |  |  |  |
| *   | Entradas    |   | plexo-checkout-gateway-v-1.1.2.zip                         |                     |  |  |  |  |  |  |  |
| 9,  | Medios      |   | Descomprimiendo                                            |                     |  |  |  |  |  |  |  |
| ۲   | Páginas     |   | Instalando el plugin                                       | istalando el plugin |  |  |  |  |  |  |  |
| Ŧ   | Comentarios |   | Plugin instalado correctamente.                            |                     |  |  |  |  |  |  |  |
| Woo | WooCommerce |   | Activar plugin Ir al instalador de plugins                 |                     |  |  |  |  |  |  |  |
|     | Productos   |   |                                                            |                     |  |  |  |  |  |  |  |
| ul  | Análisis    |   |                                                            |                     |  |  |  |  |  |  |  |

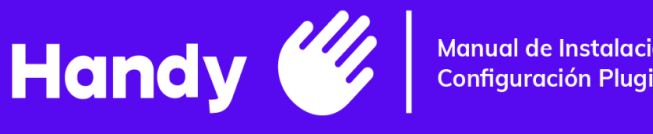

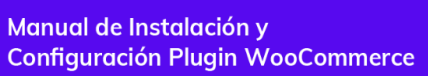

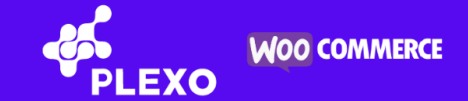

# **\* CONFIGURACIÓN**

4. Seleccionar en el menú de WooCommerce la opción "Ajustes".

| 🚯 🖀 Test Woo 📮            | 0 🕇 Añadir                                      |                             |                                    | Hola, plexotest 📃 |  |  |  |  |  |  |
|---------------------------|-------------------------------------------------|-----------------------------|------------------------------------|-------------------|--|--|--|--|--|--|
| ② Escritorio              | Escritorio                                      | Opciones de pantalla 🔻      |                                    |                   |  |  |  |  |  |  |
| Inicio<br>Actualizaciones | ¡Bienvenido a WordPress!                        |                             | Oescartar                          |                   |  |  |  |  |  |  |
| 🖈 Entradas                | Hemos recopilado algunos enlaces para q         | ue puedas comenzar:         |                                    |                   |  |  |  |  |  |  |
| <b>9</b> Medios           | Primeros pasos                                  | Siguientes pasos            | Más acciones                       |                   |  |  |  |  |  |  |
| 📕 Páginas                 |                                                 | Edita tu página de inicio   | Gestionar widgets                  |                   |  |  |  |  |  |  |
| Comentarios               | Personaliza tu sitio                            | + Añade páginas adicionales | Gestionar menús                    |                   |  |  |  |  |  |  |
| www WooCommerce           | o combio tu temo po <u>r completo</u><br>Inicio | Ver tu sitio                | Activa o desactiva los comentarios |                   |  |  |  |  |  |  |
| Productos                 | Pedidos                                         |                             | 🎓 Aprende más sobre cómo empezar   |                   |  |  |  |  |  |  |
| Análisis                  | Clientes                                        |                             |                                    |                   |  |  |  |  |  |  |
| 🜪 Marketing               | Cupones                                         | ∧ ∨ ▲ Borrad                | dor rápido                         | ~ ~ *             |  |  |  |  |  |  |
| 🔊 Apariencia              | Ajustes                                         | Título                      |                                    |                   |  |  |  |  |  |  |
| 🕼 Plugins                 | Estado Hello world!                             |                             |                                    |                   |  |  |  |  |  |  |
| 🕹 Usuarios                | Extensiones <sub>s</sub>                        | Conter                      | nido                               |                   |  |  |  |  |  |  |
| 🗲 Herramientas            | De A WordPress Commenter en Hello wor           | Id! ¿En o                   | qué estás pensando?                |                   |  |  |  |  |  |  |
| Ajustes                   | comments, please visit the Comments scre        | een in                      |                                    |                   |  |  |  |  |  |  |

5. Ingresar a la pestaña "Pagos", en los Métodos de pago hacer clic en "Gestionar" para el Método "Plexo Checkout".

| 🔞 🗥 Test Woo 🛡 🛛      | 🕂 🕂 Añadir          |                 |                    |            |                                |                            |                                      |                                                   |                                  | Hola, plexotest 📃            |
|-----------------------|---------------------|-----------------|--------------------|------------|--------------------------------|----------------------------|--------------------------------------|---------------------------------------------------|----------------------------------|------------------------------|
| * Entradas            | Pagos               |                 |                    |            |                                |                            |                                      |                                                   | Mensaje                          | O<br>Finalizar configuración |
| 93 Medios             | General             | Productos       | Envío              | Pagos      | Cuentas y privacidad           | Correos electrónicos       | Integración                          | Avanzado                                          |                                  |                              |
| Comentarios           | Métodos de          | pago            | los métod          | os de parc | instalados. Arrástralos y su   | iéltalos para ordenarlos v | controlar cómo se v                  | erán en la tienda                                 |                                  |                              |
| WooCommerce           | Linia siguiente lis | sta se muestran | ios metoda         | is de page | ninstalautos. Arrastralos y su | enalos para ordenanos y    |                                      | eran en la denua.                                 |                                  |                              |
| Inicio                |                     | Método          |                    |            |                                | Activado                   | Descripción                          |                                                   |                                  |                              |
| Pedidos<br>Clientes   | = ^ ~               | Transferen      | ncia banca         | ria direct | a                              |                            | Recibe pagos en<br>como transferenc  | persona mediante BACS<br>ia directa al banco o po | 5. También conocida<br>or cable. | Configuración                |
| Cupones               |                     |                 |                    |            |                                |                            |                                      |                                                   |                                  |                              |
| Informes              | = ^ ~               | Pagos por       | cheque             |            |                                |                            | Obtén pagos en                       | persona mediante cheq                             | ues. Esta pasarela de            | Configuración                |
| Ajustes               |                     |                 |                    |            |                                |                            | pago offline taml                    | pién puede ser útil para                          | pruebas de compra.               |                              |
| Estado<br>Extensiones | = ^ ~               | Contra ree      | embolso            |            |                                |                            | Haz que tus clien<br>en el momento d | tes paguen en efectivo<br>e la entrega.           | (o por otros medios)             | Gestionar                    |
| Productos             |                     |                 |                    |            |                                |                            |                                      | -                                                 |                                  |                              |
| Análisis              | = ^ ~               | Plexo Cheo      | <b>ckout</b> – Ple | exo        |                                |                            | Permite que tus o                    | lientes paguen directan                           | nente con Plexo.                 | Gestionar                    |

6. La primera pantalla permite especificar datos básicos del plugin:

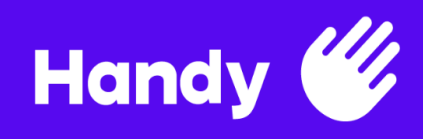

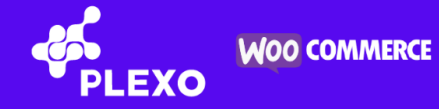

- 6.1. Si PLEXO se mostrará como opción de pago a los usuarios o no (debe estar chequeado el campo "Habilitar Checkout con Plexo" para poder utilizar este plugin).
- 6.2. Personalizar el texto que aparecerá en el checkout en el campo Descripción.
- 6.3. En el campo "Modo de checkout" se debe seleccionar la opción "Checkout Express" para poder utilizar el plugin.
- 6.4. Ley de inclusión financiera que aplica. En este caso la tienda deberá especificar qué ley aplica o si no aplica ninguna. Se permite elegir entre las siguientes opciones:
  - 6.4.1. Si no es consumidor final, no aplica.
  - 6.4.2. Si es restaurante o vende comida elaborada, 17934.
  - 6.4.3. Caso contrario, 19210.

| General          | Productos                                             | Impuesto   | Envío          | Pagos      | Cuentas y privacidad  | Correos ele | ectrónicos | Integración | Avanzado |
|------------------|-------------------------------------------------------|------------|----------------|------------|-----------------------|-------------|------------|-------------|----------|
| Plexo Checkout 🤰 |                                                       |            |                |            |                       |             |            |             |          |
| Permite a tus o  | Permite a tus clientes el pago directamente con Plexo |            |                |            |                       |             |            |             |          |
| Habilita / De    | shabilita                                             | 0 🗸        | ) Habilitar Cł | neckout co | n Plexo               |             |            |             |          |
| Título           |                                                       | 0 F        | Plexo          |            |                       |             |            |             |          |
| Descripción      |                                                       | <b>0</b> F | aga con Plex   | o de una f | orma rápida y segura. |             |            |             |          |
| Ley de inclus    | ión financiera                                        | •          | No aplica      |            |                       | ~           |            |             |          |
| Modo de che      | eckout                                                | 0          | Checkout Exp   | ress       |                       | ~           |            |             |          |

- 7. La conexión de su sitio con PLEXO es un proceso de identificación y validación que garantiza transacciones seguras para sus usuarios. El proceso comienza con la decodificación del certificado de seguridad único de cada cliente. Este certificado deberá ser solicitado al equipo de Handy a <u>integraciones@handy.uy</u> tanto para el entorno de pruebas como el de producción.
  - 7.1. Completar el campo PFX Passphrase con la contraseña enviada por el equipo de Handy.
  - 7.2. Seleccionar desde su ordenador el certificado. Éste será un archivo con extensión .pfx enviado por el equipo de Handy.
  - 7.3. Hacer clic en "Guardar".

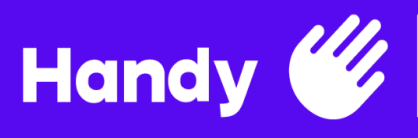

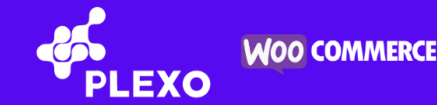

| Paso 1: Certificados                                            |   |                                            |  |  |  |  |  |
|-----------------------------------------------------------------|---|--------------------------------------------|--|--|--|--|--|
| Completa los campos con la información proporcionada por Plexo. |   |                                            |  |  |  |  |  |
| PFX Passphrase                                                  | Ø |                                            |  |  |  |  |  |
| Certificado                                                     | 0 | Seleccionar archivo WooCommerceTesting.pfx |  |  |  |  |  |
|                                                                 |   | Guardar                                    |  |  |  |  |  |

8. El sistema le indicará con un mensaje cuál fue el resultado de la decodificación. En caso de error, verá un mensaje informándolo. Verificar su PFX Passphrase y el Certificado.

| General                                                                                  | Productos | Envío | Pagos | Cuentas y privacidad | Correos electrónicos | Integración | Avanzado |
|------------------------------------------------------------------------------------------|-----------|-------|-------|----------------------|----------------------|-------------|----------|
| Error en el certificado: No fue posible leer el certificado del archivo '/tmp/phpdvnG3M' |           |       |       |                      |                      |             |          |

 En caso de haber decodificado y verificado el certificado de seguridad, el sistema le solicitará su identificador de comercio. Este es el nombre bajo el cual su comercio está asociado en PLEXO. Completar el campo Nombre de comercio y hacer clic en "Guardar".

| Paso 2: Identificador del comercio                                              |  |  |  |  |  |
|---------------------------------------------------------------------------------|--|--|--|--|--|
| Por favor introduce el nombre de comercio proporcionado por el equipo de Plexo. |  |  |  |  |  |
| Nombre de comercio                                                              |  |  |  |  |  |
| Guardar                                                                         |  |  |  |  |  |
|                                                                                 |  |  |  |  |  |

10. Una vez más, el sistema le indicará a través de mensajes, cuál fue el resultado de la identificación.

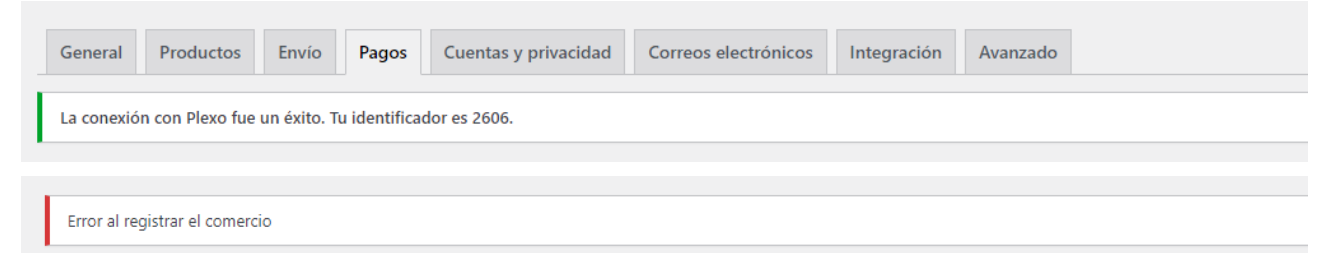

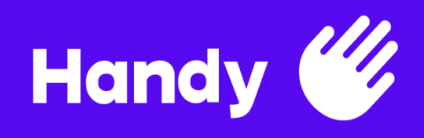

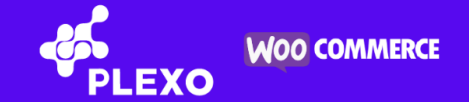

11. Es también recomendable verificar el entorno seleccionado en la configuración avanzada. PLEXO permite configurar un entorno de prueba (Sandbox) cuyo certificado difiere del certificado de producción. Si el problema persiste, póngase en contacto con el equipo de PLEXO para mayor asistencia.

| Configuración Avanzada |                                                                         |  |  |  |  |
|------------------------|-------------------------------------------------------------------------|--|--|--|--|
| Log de eventos         | Habilitar registro de eventos                                           |  |  |  |  |
| Prefijo para Factura   | WC-                                                                     |  |  |  |  |
| Entorno                | Producción                                                              |  |  |  |  |
| Modo Iframe            | Redirección                                                             |  |  |  |  |
| Desvincular de Plexo   | Se desconectará su sitio de Plexo y se perderán todas las configuración |  |  |  |  |
|                        | Guardar                                                                 |  |  |  |  |

- 11.1. "Log de eventos" guarda un historial de los eventos realizados por el Plugin en el registro de Woocommerce.
- 11.2. "Prefijo de Factura" introduce un prefijo para tus facturas. Si se utiliza PLEXO con varios comercios se debe asegurar que cada uno sea único ya que PLEXO no permite facturas con igual identificador.
- 11.3. "Entorno": PLEXO permite configurar un entorno de prueba (Sandbox) cuyo certificado difiere del certificado de producción. Si ya estás listo para vender, utiliza el entorno de Producción.
- 11.4. "Modo Iframe" permite establecer de qué manera se comunicará PLEXO con su sitio web. Recomendamos utilizar el modo Redirección para garantizar la compatibilidad en diversidad de navegadores y sistemas operativos.
- 11.5. "Desvincular de Plexo": Si al guardar la configuración esta opción se encuentra activa, se desvinculará su sitio con PLEXO de manera rápida y segura. Es recomendable utilizar esta opción si encuentra errores en la configuración que no puede revertir. También será necesario marcar esta opción cuando quiera cambiar de entorno.

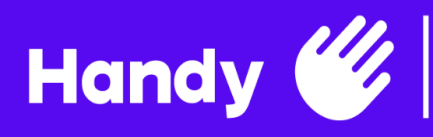

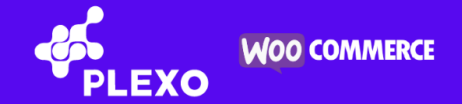

- 12. Seleccionar los medios de pago es también muy sencillo. Simplemente se debe seleccionar el medio de pago deseado del desplegable y este se agrega al cuadro de texto. Para cada proveedor, se debe marcar la opción "Enable payment facilitator" el cual desplegará dos campos nuevos que deben completarse (Payment facilitator ID, Payment facilitator Commerce ID). Para cada medio de pago que se desee configurar se debe ingresar:
  - 12.1. Payment facilitator ID: 1
  - 12.2. Payment facilitator Commerce ID: número de comercio previsto por Handy

#### Ejemplo Mastercard:

| Proveedores de Tarjetas                |                                                                                           |
|----------------------------------------|-------------------------------------------------------------------------------------------|
| Selecciona las tarjetas 🛛 🖉 🗐 🗐 🖉      | Card × Visa Net × Oca Card                                                                |
| MasterCard Provider Number Contact Pie | xo to get your MasterCard provider number                                                 |
| Datos MasterCard                       |                                                                                           |
| MasterCard Provider Number             | Contacte a Plexo para obtener su MasterCard Provider Number                               |
| MasterCard Terminal Number             | Contacte a Plexo para obtener su MasterCard Terminal Number                               |
| MasterCard Installments agreed         | Ingrese las facilidades de pago (cuotas) acordadas con el proveedor. Ejemplo: 1, 3. 6, 12 |
| MasterCard Use payment facilitator     | Enable payment facilitator                                                                |
| MasterCard Payment processor ID        | Contacte a Plexo para obtener su MasterCard Payment processor ID                          |

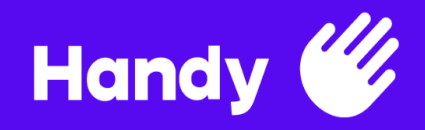

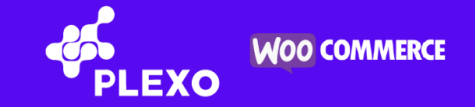

| MasterCard Use payment facilitator            | Enable payment facilitator                                                  |
|-----------------------------------------------|-----------------------------------------------------------------------------|
| MasterCard Payment facilitator ID             | Contacte a Plexo para obtener su MasterCard Payment facilitator ID          |
| MasterCard Payment facilitator<br>Commerce ID | Contacte a Plexo para obtener su MasterCard Payment facilitator Commerce ID |

- 13. Se deben configurar los impuestos para la correcta visualización de los precios en el checkout:
  - 13.1. Se debe ingresar en el menú WooCommerce en la sección de Ajustes pestaña General para activar los impuestos y chequear el campo "Activar tasas de impuestos y sus cálculos".

| Opciones generales                   |   |                                                                                                    |
|--------------------------------------|---|----------------------------------------------------------------------------------------------------|
| Ubicación(es) de venta               | Ø | Vender a todos los países 🗸                                                                                                    |
| Ubicación(es) de envío               | 0 | Enviar a todos los países a los que vendes 🗸 🗸                                                                                                    |
| Ubicación del cliente por<br>defecto | Ø | Dirección principal del negocio                                                                                                    |
| Activar impuestos                    |   | <ul> <li>Activar tasas de impuestos y sus cálculos</li> <li>Las tasas ser podrán configurar, y los impuestos se calcularán durante el pago.</li> </ul> |
| Activar cupones                      |   | <ul> <li>Activa el uso de códigos de cupones</li> <li>Pueden aplicarse cupones desde las páginas de carrito y de finalizar compra.</li> </ul>          |

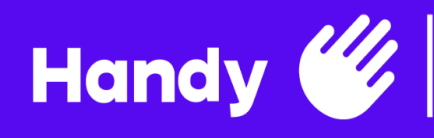

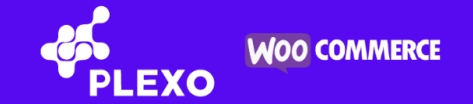

# 13.2. En la pestaña Impuestos, se debe configurar como quieren manejar los impuestos para mostrar los precios.

| General                                                                              | Productos         | Impuesto      | Envío                                                                                                    | Pagos        | Cuentas y privacidad         | Correos electrón   | icos Int  | tegración | Avanzado |  |  |  |  |
|--------------------------------------------------------------------------------------|-------------------|---------------|----------------------------------------------------------------------------------------------------|--------------|------------------------------|--------------------|-----------|-----------|----------|--|--|--|--|
| Opciones de impuestos   Tarifas estándar   Tarifas Tasa cero   Tarifas Tasa reducida |                   |               |                                                                                                    |              |                              |                    |           |           |          |  |  |  |  |
| Opciones de impuestos                                                                |                   |               |                                                                                                    |              |                              |                    |           |           |          |  |  |  |  |
| Precios con i<br>incluídos                                                           | mpuestos          | <b>6</b><br>0 | <ul> <li>Sí, voy a introducir los precios con impuestos incluidos</li> <li>No, introduciré los precios sin impuestos</li> </ul> |              |                              |                    |           |           |          |  |  |  |  |
| Calcular imp                                                                         | uesto basado e    | n 🛛 🖸         | )irección de                                                                                                    | envío del cl | iente                        | ~                  |           |           |          |  |  |  |  |
| Clase de imp                                                                         | uesto por envío   | 0 0 T         | asa de impu                                                                                                    | esto por en  | vío basado en los product    | os del 🗸           |           |           |          |  |  |  |  |
| Redondeo                                                                             |                   |               | Redondeo                                                                                                    | de impuest   | o en el subtotal, en lugar ( | de redondeo por ca | ida línea |           |          |  |  |  |  |
| Clases de im<br>adicionales                                                          | puestos           | © T           | asa cero<br>asa reducida                                                                                                    |              |                              |                    |           |           |          |  |  |  |  |
| Mostrar prec                                                                         | ios en la tienda  | li li         | npuestos ind                                                                                                    | cluidos      |                              | ~                  |           |           |          |  |  |  |  |
| Mostrar prec<br>en el pago                                                           | ios en el carrito | y Ir          | mpuestos inc                                                                                                    | cluidos      |                              | ~                  |           |           |          |  |  |  |  |
| Sufijo a most                                                                        | trar en el precio | • •           | I/D                                                                                                    |              |                              |                    |           |           |          |  |  |  |  |
| Visualización<br>impuestos                                                           | del total de      |               | etallado                                                                                                    |              |                              | ~                  |           |           |          |  |  |  |  |
| Guardar los                                                                          | cambios           |               |                                                                                                    |              |                              |                    |           |           |          |  |  |  |  |

#### 13.3. Se deben definir las tasas de impuestos que se van a utilizar.

| General     Productos     Impuesto     Envío     Pagos     Cuentas y privacidad     Correos electrónicos     Integración     Avanzado |                       |                 |          |            |                       |             |             |         |
|----------------------------------------------------------------------------------------------------|-----------------------|-----------------|----------|------------|-----------------------|-------------|-------------|---------|
| Opciones de impuestos   Tarifas estándar   Tarifas Tasa cero   Tarifas Tasa reducida                                                  |                       |                 |          |            |                       |             |             |         |
| Tasas de impuestos «Estándar»                                                                                                    |                       |                 |          |            |                       |             | Buscar      |         |
| Código de país 👔                                                                                                    | Código de provincia 😰 | Código postal 🔞 | Ciudad 🔞 | Tarifa % 🔞 | Nombre del impuesto 🔞 | Prioridad 🔞 | Compuesto 🔞 | Envío 🔞 |
|                                                                                                    |                       |                 |          |            |                       |             |             |         |
| ×                                                                                                    | ×                     | ×               | ×        | 22.0000    | IVA 22%               | 1           | $\Box$      |         |

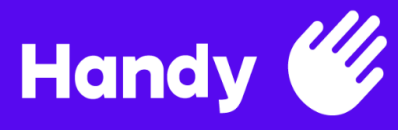

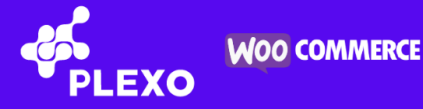

| General Produ                                                                        | ictos Impuesto E      | nvío Pagos    | Cuentas y privacidad | Correos electrón | icos Integración A    | vanzado     |             |              |
|--------------------------------------------------------------------------------------|-----------------------|---------------|----------------------|------------------|-----------------------|-------------|-------------|--------------|
| Opciones de impuestos   Tarifas estándar   Tarifas Tasa cero   Tarifas Tasa reducida |                       |               |                      |                  |                       |             |             |              |
| Tasas de impuestos «Tasa reducida»                                                   |                       |               |                      |                  |                       |             | Buscar      |              |
| Código de país 🔞                                                                     | Código de provincia 👔 | Código postal | Ciudad 🕐             | Tarifa % 😰       | Nombre del impuesto 🔞 | Prioridad 🔞 | Compuesto 👔 | Envío 🔞      |
|                                                                                      |                       |               |                      |                  |                       |             |             |              |
| ×                                                                                    | ×                     | ×             | ×                    | 10.0000          | IVA 10%               | 1           |             | $\checkmark$ |

14. Recuerda que Plexo necesita comunicarse con servicios externos a tu sitio para realizar las transacciones. Preste especial atención a los mensajes que el sistema va mostrando. Realice compras de prueba para asegurarte el correcto funcionamiento. Versión tras versión iremos agregando nuevas funcionalidades.

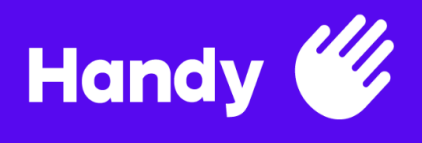

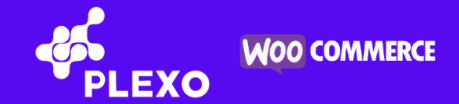

## **\* CAMBIO DE ENTORNO**

15. Para poder realizar el cambio de entorno se debe marcar la opción "Desvincular de Plexo", en la sección "Configuración Avanzada" del Plug In, y hacer clic en el botón "Guardar". Esto le permitirá poder introducir nuevamente el certificado y la clave para el entorno deseado. En este momento deberá continuar con la configuración en el punto 7.

| Configuración Avanzada |                                                                         |  |  |  |  |  |  |  |
|------------------------|-------------------------------------------------------------------------|--|--|--|--|--|--|--|
| Log de eventos         |                                                                         |  |  |  |  |  |  |  |
| Prefijo para Factura   | WC-                                                                     |  |  |  |  |  |  |  |
| Entorno                | Producción                                                              |  |  |  |  |  |  |  |
| Modo Iframe            | Redirección                                                             |  |  |  |  |  |  |  |
| Desvincular de Plexo   | Se desconectará su sitio de Plexo y se perderán todas las configuración |  |  |  |  |  |  |  |
|                        | Guardar                                                                 |  |  |  |  |  |  |  |
|                        |                                                                         |  |  |  |  |  |  |  |

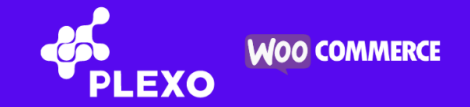

# **\*** CUSTOMIZACIONES VISUALES OPCIONALES

A continuación se agregan los pasos a seguir para realizar customizaciones visuales si es que así se desea:

#### 1) Cambiar logo de plexo

Handy (

Para cambiar el logo de Plexo se debe sustituir la imagen que se encuentra en la siguiente ruta: woocommerce-plexo-checkout-gateway/assets/img/wc-plexo-logo-60x29.png

#### 2) Cambiar nombre del botón "Plexo Checkout"

- Instalar plugin "Loco Translate".
- Ir al menú Loco Translate->Plugins y seleccionar WooCommerce Plexo Checkout Gateway.
- Estando ahí aparecen los idiomas que el plugin tiene disponibles para traducir, seleccionar el idioma que corresponda con lo que tienen configurado en el menú Ajustes->Generales, Idioma del sitio.
- En el panel superior Texto de origen, buscar "Plexo Checkout" y seleccionarlo. En el panel inferior de Traducción escribir el texto que se desea mostrar.
- Hacer clic en Guardar.

#### 3) Solamente se puede utilizar la opción de redirección

La opción de ventana modal solo funciona con el checkout clásico. Nuestros usuarios nunca van a poder usar el plugin con esa opción, ya que tiene varias limitaciones:

- No permite la figura de un facilitador de pagos, es decir, Handy.
- Solo permite tarjetas como medios de pagos, no permite bancos a través de Sistarbanc ni redes de cobranzas.

Por lo tanto, nuestros usuarios si o si lo tienen que usar con modo Express checkout, el cual siempre va a redireccionar.

# ESTADOS

Las transacciones que fueron procesadas correctamente por la pasarela quedan en estado "Procesando". El cambio del pedido a estado "Completado" le corresponde hacer al administrador de la tienda. Ese último paso se hace manual para que después de que se procese el pedido, se acondicione la mercadería y se la envíe al cliente. Cuando el administrador de la tienda cambia el estado a "Completado", le llega otro correo al cliente informando el cambio y con alguna información de rastreo por ejemplo si lo tuvieran implementado.

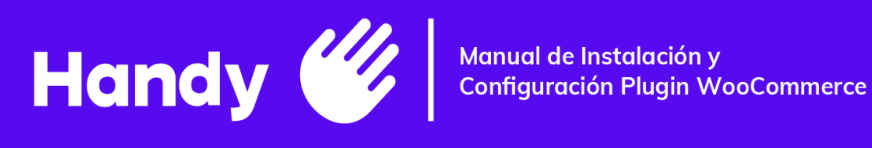

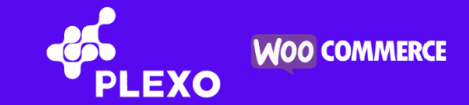

# **\* LOG DE EVENTOS**

16. Seleccionar en el menú de WooCommerce la opción "Estado".

| 🚯 🕋 Test Woo 📮            | 0 🕂 Añadir                                                 |              |                             |                           |         |                 |                   |                        | Hola, | plexote  | est 📃 |
|---------------------------|------------------------------------------------------------|--------------|-----------------------------|---------------------------|---------|-----------------|-------------------|------------------------|-------|----------|-------|
| Escritorio                | Escritorio                                                 |              |                             |                           |         |                 |                   | Opciones de pantalla 🔻 |       | Ayuda    | •     |
| Inicio<br>Actualizaciones | ¡Bienvenido a                                              | WordPress!   |                             |                           |         |                 |                   |                        | O D   | escartar |       |
| 📌 Entradas                | Hemos recopilado algunos enlaces para que puedas comenzar: |              |                             |                           |         |                 |                   |                        |       |          |       |
| 9 Medios                  | Primeros pasos                                             |              | Sig                         | uientes pasos             |         |                 | Más acciones      |                        |       |          |       |
| 📕 Páginas                 |                                                            |              | ľ                           | Edita tu página de inicio |         |                 | Gestionar widgets |                        |       |          |       |
| Comentarios               | Personaliza tu :                                           | sitio        | + Añade páginas adicionales |                           | ionales | Gestionar menús |                   |                        |       |          |       |
| Woo Commerce              | o cambia tu toma por                                       | completo     | 0                           | Ver tu sitio              |         |                 | 関 Activa o desa   | ctiva los comentarios  |       |          |       |
| Productos                 | Pedidos                                                    |              |                             |                           |         |                 | 😤 Aprende más     | sobre cómo empezar     |       |          |       |
| Análisis                  | Clientes                                                   |              |                             |                           |         |                 |                   |                        |       |          |       |
| Marketing                 | Cupones                                                    |              |                             | ~ ~ •                     |         | Borrador rápido |                   |                        | ~     | ~        |       |
| 🔊 Apariencia              | Informes<br>Ajustes                                        | 5            |                             |                           |         | Título          |                   |                        |       |          |       |
| 🖉 Plugins                 | Estado<br>Extensiones                                      | Hello world! |                             |                           |         | Contenido       |                   |                        |       |          |       |

17. Ingresar a la pestaña "**Registros**", seleccionando en el desplegable el archivo de log que se desea visualizar y que comience con el nombre woocommerce-plexo-checkout-gateway seguido de la fecha, luego presionar el botón "**Ver**". Este registro puede ser enviado al equipo de PLEXO para ser analizado en caso de la ocurrencia de algún error.

| 🕦 🖀 Test Woo 📮                                                                           | 0 + Añadir Hola, plexotest                                                                                                    | 4  |
|------------------------------------------------------------------------------------------|----------------------------------------------------------------------------------------------------|----|
| B Escritorio                                                                             | Registros E O<br>Mensajes Finalizar configuració                                                                                                    | 'n |
| 🖈 Entradas                                                                               | Ayuda 🔻                                                                                                    |    |
| 93 Medios                                                                                | Estado del sistema Herramientas Registros Acciones programadas                                                                                                    |    |
| 📕 Páginas                                                                                |                                                                                                    |    |
| Comentarios                                                                              | woocommerce-gateway-plexo-2021-08-31-d3d2e5463af92d323a7f10395a5c9b11.log Borrar registro                                                                                                    |    |
| Woo Commerce                                                                             | woocommerce-gateway-plexo-2021-08-31-d3d2e5463af92 V Ver                                                                                                    |    |
| Inicio<br>Pedidos<br>Clientes<br>Cupones<br>Informes<br>Ajustes<br>Estado<br>Extensiones | 2021-08-31722:09:13+00:00 DEBUG<br>====Plexo Version: 1.1.2====<br>====Start Log====<br>Remove "master" success<br>====End Log====<br>2021-08-31722:09:13+00:00 DEBUG<br>====Plexo Version: 1.1.2====<br>====Start Log====<br>Add "master" success<br>====End Log==== |    |
| <ul> <li>Productos</li> <li>Análisis</li> <li>Marketing</li> </ul>                       | 2021-08-31T22:09:14+00:00 DEBUG<br>=====Plexo Version: 1.1.2====<br>====Start Log====<br>Remove "visa" success<br>====End Log====                                                                                                    |    |

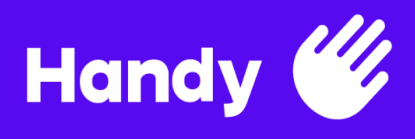

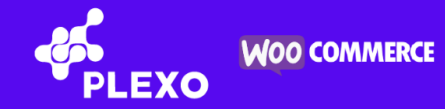

# **\*** SOPORTE

18. En caso de requerir ayuda personalizada para la integración del Plug In en su e-commerce, puede enviar un email a soporte@plexo.com.uy y le realizaremos una cotización a la medida de sus necesidades.